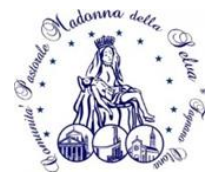

# Ai/Alle bambini/e di II elementare e i loro genitori

Carissimi,

Desideriamo informarvi del percorso di catechesi di Iniziazione Cristiana in vista dei sacramenti che la nostra Comunità Pastorale propone ai ragazzi a partire dalla II elementare.

Proprio per questo con la presente vorremmo invitare tutti voi, genitori e figli, ai primi tre appuntamenti introduttivi al cammino, che permetteranno di presentare la proposta, di chiarire il senso del cammino di fede che desideriamo vivere insieme e di decidere liberamente se aderire a questo percorso, che dopo Natale assumerà un ritmo più sistematico all'interno della settimana solo per i ragazzi (tali incontri si terranno al venerdì pomeriggio e al sabato mattina):

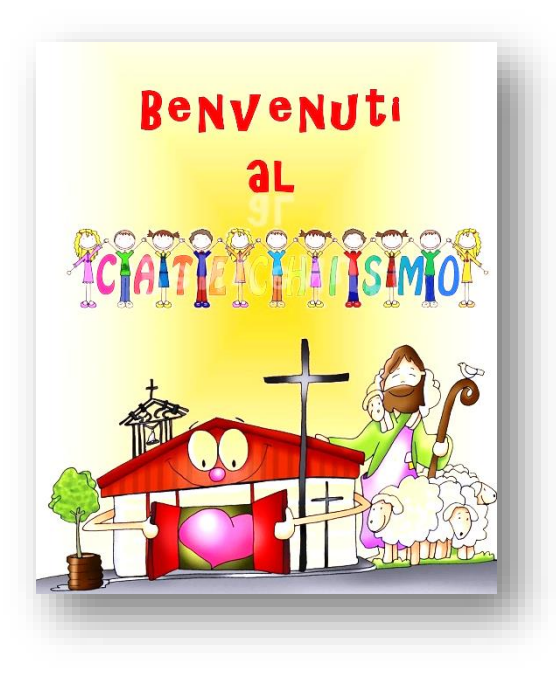

- domenica 17 novembre, alle 15.00 presso l'oratorio Beato P.G. Frassati,

- domenica 1 dicembre, alle 11 presso la chiesa di San Gaudenzio (al termine della celebrazione eucaristica),

- domenica 15 dicembre alle 15.00 presso l'oratorio San Stanislao.

Per chi desidera è comunque già possibile provvedere all'iscrizione tramite la piattaforma Sansone seguendo le istruzioni che trovate qui di seguito e anche sul sito <u>www.madonnadellaselva.net</u>, consegnando il modulo in occasione dell'appuntamento del 17 novembre.

Ringraziandovi per la vostra attenzione vi aspettiamo e salutiamo cordialmente.

Don Símone parroco, don Símone e í catechístí

Fagnano Olona, 21 ottobre 2024

## **ISTRUZIONI PER LA CREAZIONE E STAMPA DEL MODULO**

### ISTRUZIONI PER CHI NON HA UTENZA SANSONE (NON HA FATTO ORATORIO FERIALE 2024)

Cliccare sul link:

https://sansone.clsoft.it/ords/f?p=112:999:::NO::G,CS:153,xjamQAjr7C9bJETzF2ryj2L06vg%3D

o inquadrare il seguente qrcode:

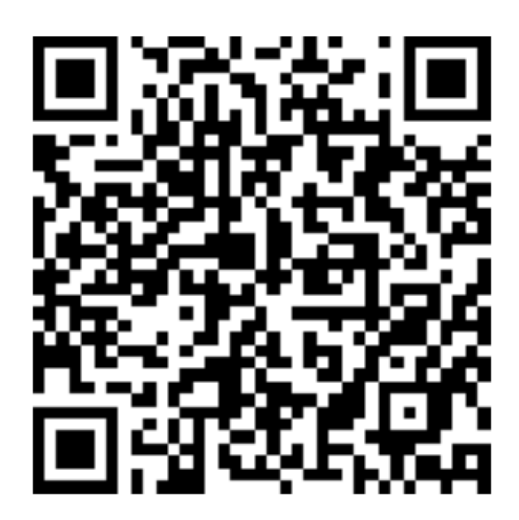

Compilare tutti i dati.

In fondo selezionare nella voce Modello: Iscrizione Catechismo

| * Modello | Iscrizione Catechismo | ~ | Genera Modulo 🖒 |
|-----------|-----------------------|---|-----------------|
|           |                       |   |                 |

Cliccare sul tasto Genera Modulo

Si aprirà il modulo da stampare, leggere ed eventualmente completare, firmare e consegnare in oratorio nelle date che verranno comunicate.

Una volta consegnato il modulo, riceverete una mail con l'utenza da memorizzare e un link su cui cliccare per impostare una password.

Memorizzare sia l'utenza che la password che serviranno per entrare in Sansone (<u>https://sansone.clsoft.it/</u>).

Per l'iscrizione vera e propria al catechismo seguire le istruzioni sotto riportate.

### ISTRUZIONI PER CHI HA GIA' UN'UTENZA SANSONE

Entrare su https://sansone.clsoft.it/

Inserire utente e password:

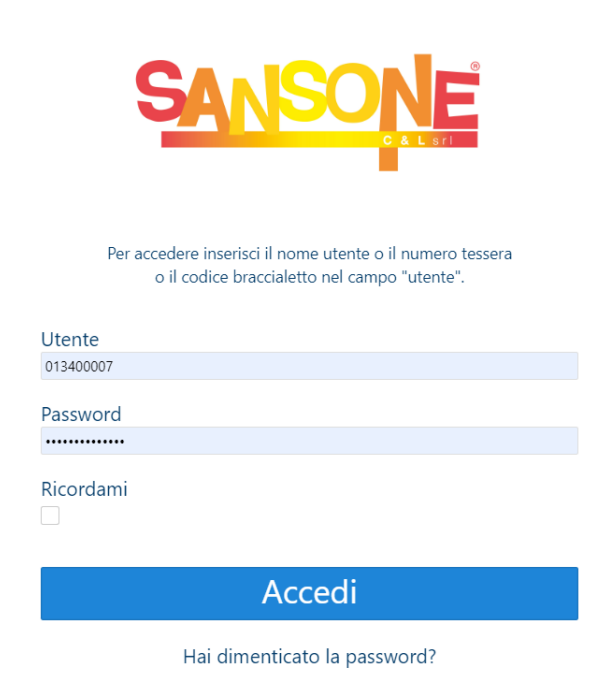

Cliccare su Accedi

Cliccare a destra, su Persone

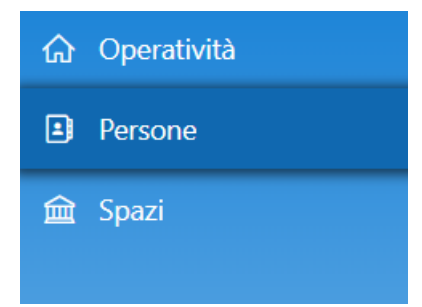

Cliccare sul simbolo della matita, di fianco al nome del proprio figlio

|   | Cognome ↑≞ | Nome    | Comune di<br>Residenza | Attivo | Sesso    |
|---|------------|---------|------------------------|--------|----------|
| / | Colombo    | Rebecca | FAGNANO<br>OLONA       | Si     | <u>®</u> |

#### Cliccare sul tasto Moduli in alto a destra

|                         | 🖨 Moduli                                                                 |
|-------------------------|--------------------------------------------------------------------------|
| Anagrafica Famiglia Rub | orica Gruppi Classi Foto Allegati Sacramenti Attività Svolte Portafoglio |
| * Cognome               | Colombo                                                                  |
| * Nome                  | Rebecca                                                                  |
| Sede di riferimento     | Parrocchia San Gaudenzio - 21054 Fagnano Olona                           |
| Attivo                  | Si No                                                                    |
| Nascita                 |                                                                          |
| Сар                     | 21052                                                                    |
| Comune                  | BUSTO ARSIZIO                                                            |

#### Si aprirà una nuova finestra con i dati anagrafici inseriti:

| Sansone - Registrazior      |                                                                                                    |
|-----------------------------|----------------------------------------------------------------------------------------------------|
|                             |                                                                                                    |
|                             | Comunità Pastorale Madonna della Selva                                                                                                    |
|                             | l tuoi dati vengono memorizzati solo per la registrazione in Sansone fino al 21/05/2024 16:30.<br>La registrazione deve essere completata presso la segreteria entro tale data. |
| * Nome                      | Rebecca                                                                                                    |
| * Cognome                   | Colombo                                                                                                    |
| * Data nascita              | 07/10/2015                                                                                                    |
| * Sesso                     | Maschio 🛇 Fermina                                                                                                    |
| * Luogo di nascita          | BUSTO ARSIZIO                                                                                                    |
|                             | 21052                                                                                                    |
| •                           | VA                                                                                                    |
| * Codice fiscale            | CLMRCC15R47B300X                                                                                                    |
| * Classe ( anno 2023/2024 ) |                                                                                                    |
|                             |                                                                                                    |

Selezionare la classe di appartenenza (non verrà proposta in automatico) e inserire i nomi dei genitori.

Scendere fino in fondo alla pagina.

Selezionare nella voce Modello: Iscrizione Catechismo

| * Modello | Iscrizione Catechismo | ~ | Genera Modulo 🖒 |
|-----------|-----------------------|---|-----------------|
|           |                       |   |                 |

Cliccare sul tasto Genera Modulo

Si aprirà il modulo da stampare, completare, firmare e consegnare in oratorio nelle date che verranno comunicate.

# ISTRUZIONI PER L'ISCRIZIONE ALL'ATTIVITA' del CATECHISMO

Attività indispensabili prima di procedere:

- 1. Aver consegnato il modulo di iscrizione in oratorio
- 2. <u>aver caricato (in contanti alla consegna del modulo o con PAYPAL) almeno 25</u> <u>euro sul profilo del proprio figlio/a</u>

Entrare su https://sansone.clsoft.it/

Inserire utenza e password:

| Per accedere inserisci il nome utente o il numero tessera o il codice braccialetto nel campo "utente". |
|----------------------------------------------------------------------------------------------------|
| Jtente                                                                                                 |
| 013400007                                                                                              |
| Password                                                                                               |
|                                                                                                    |
| Ricordami                                                                                              |
| Accedi                                                                                                 |
| Hai dimenticato la password?                                                                           |

Cliccare su Accedi

Cliccare su Iscrizione alle attività

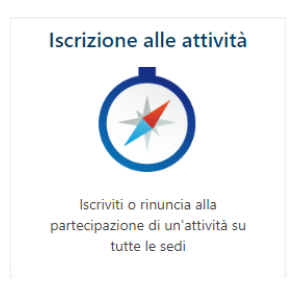

Scegliere la parrocchia in cui vostro figlio/a andrà a catechismo

Sedi

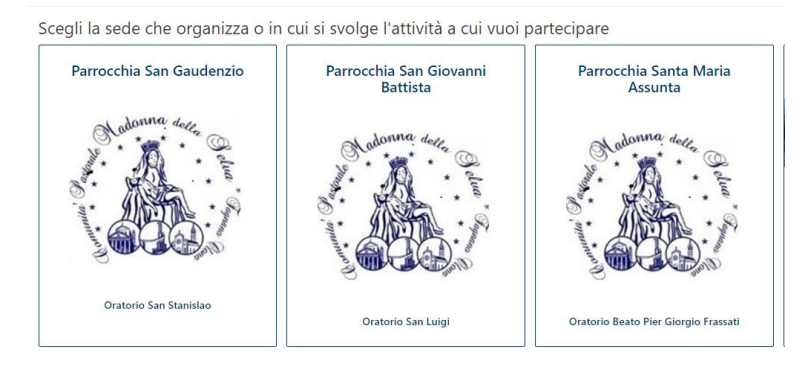

Compariranno varie attività di l'iscrizione al catechismo, cliccare sulla freccia gialla di fianco all'attività "Iscrizione Iniziazione Cristiana dalla 2a alla 5a elementare)

| operatività \ Se<br>Iscrizio | oni                                                            |                        |           |          |                    |            |          |       |                    |                   | Help 💡   |
|------------------------------|----------------------------------------------------------------|------------------------|-----------|----------|--------------------|------------|----------|-------|--------------------|-------------------|----------|
|                              | Inizio attività dal                                            |                        |           |          |                    |            |          |       |                    |                   |          |
| Q~                           | <b>Go</b> Actions ∽                                            |                        |           |          |                    |            |          |       | Deseleziona tutto  | Seleziona tutto   | Avanti > |
| Tipologia                    | Attività                                                       | Iscrizione<br>Rinuncia | Inizio ↑≞ | Fine     | Termine Iscrizioni | Posti      | Prezzo € | Punti | Gr.Att.Alternative | Iscrizione        | Iscrivi  |
| 4                            | Iscrizione Iniziazione Cristiana (dalla 2a alla 5a elementare) | →                      | 01/10/24  | 31/05/25 | 30/04/25 08:00     | Illimitati | 25,00    | 0     |                    | Da casa - Singola |          |
| 1 - 1 of 1                   |                                                                |                        |           |          |                    |            |          |       |                    |                   |          |

🗹 Iscrivi

Scendere in fondo alla pagina che viene aperta e cliccare su Iscrivi

| Attività       | Iscrizione Iniziazione | Cristiana (dalla 2a alla 5a elementare) |
|----------------|------------------------|-----------------------------------------|
| N.partecipanti | 1                      |                                         |
| Note           |                        |                                         |
| Imp.a saldo    | 25 €                   |                                         |
| Stampa         | 🔵 si 🖸 No              |                                         |
|                |                        |                                         |

Cliccare su OK nella finestra successiva:

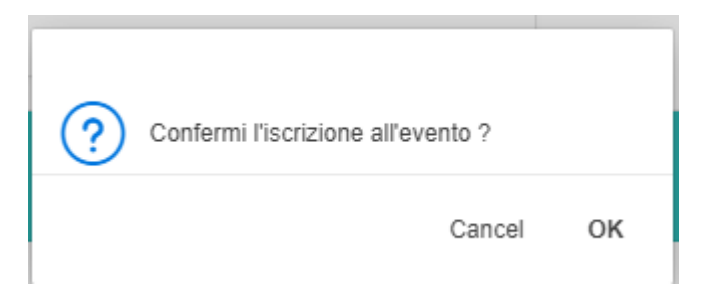

In automatico il credito, man mano che ci si iscrive alle attività, viene scalato

## **ISTRUZIONI PER CARICAMENTO CREDITO CON PAYPAL**

Effettuare l'accesso alla piattaforma Sansone.

Dalla finestra principale che si apre, selezionare la funzione:

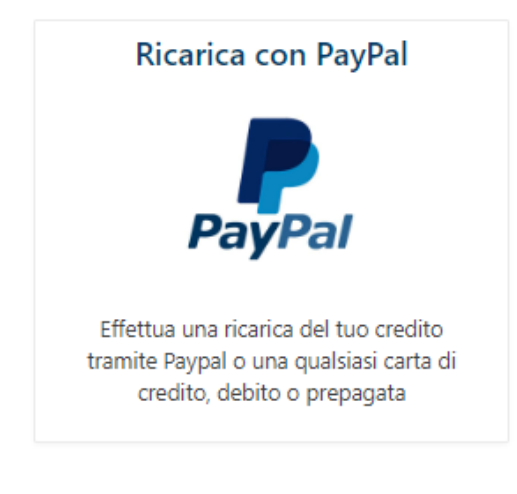

### Si aprirà la seguente schermata:

| Ricarica con Paypa     | al de la constante de la constante de la constante de la constante de la constante de la constante de la const | Help 🕑  |
|------------------------|----------------------------------------------------------------------------------------------------|---------|
| Importo addel          | bito                                                                                                    |         |
|                        | 0 €                                                                                                    |         |
| E' l'importo che verra | a addebitato sulla carta di oredito o sul conto PayPal                                                         |         |
| Importo della          | ricarica                                                                                                    |         |
|                        | 0 €                                                                                                    |         |
| E' l'importo che verra | à accreditato su Sansone (Importo addebito meno le spesa)                                                      |         |
|                        |                                                                                                    | Procedi |

Inserire nella voce "Importo addebito" la cifra che si vuole caricare.

<u>Attenzione! Verranno addebitati 0,50€ di commissioni!</u>

La cifra che verrà caricata, sul portafoglio di vostro figlio/a verrà calcolata in automatico e visualizzata nella cella "Importo della ricarica".

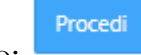

Cliccare sul tasto:

Verrà visualizzata una maschera di riassunto. Ad esempio:

|                                                | Ricarica con Paypal |
|------------------------------------------------|---------------------|
| Conto                                          | Istituzionale       |
| Importo addebito                               | 100,00 €            |
| Importo della ricarica al netto<br>delle spese | 99,50 €             |
|                                                | Paga con Paypal     |
|                                                |                     |

## Cliccare sul tasto

Paga con Paypal

Verrà mostrata la normale schermata per un pagamento PayPal:

| Immetti il tuo indirizzo email.<br>Email o numero di cellulare<br>Hai dimenticato l'indirizzo email? |
|----------------------------------------------------------------------------------------------------|
| Email o numero di cellulare<br>Hai dimenticato l'indirizzo email?                                    |
| Hai dimenticato l'indirizzo email?                                                                   |
|                                                                                                    |
| Avanti                                                                                               |
| oppure                                                                                               |
| Paga con una carta                                                                                   |
|                                                                                                    |

Proseguire con le normali procedure (e-mail se si ha il conto, Paga con una carta se non si ha il conto) e seguire le istruzioni di PayPal.